## Introduction

SIAP

Safety in the Operating Room setting can be challenging due to production pressures, case intensity and power gradients. The Operating Room Leadership team at Sentara Martha Jefferson Hospital faced the challenge of having team members who were uncomfortable speaking up for safety, as well as providers who felt that their concerns were not being heard. Leadership, taking these risks and concerns seriously, developed an action plan to transform the OR culture into one of high reliability. As part of the safety program, a "Safety Concern" button was installed on the communication console in each OR suite. This button, when activated, prompted immediate notification of the OR Manager, Director or Medical Director (algorithm identified depending on who was present and accessible). When activated, the main OR desk staff paged the appropriate leadership personnel and that person reported to the room with the concern. The button was deliberately designed to be canceled only from within the room. (In the future, activation of the safety button will page leadership to the room).

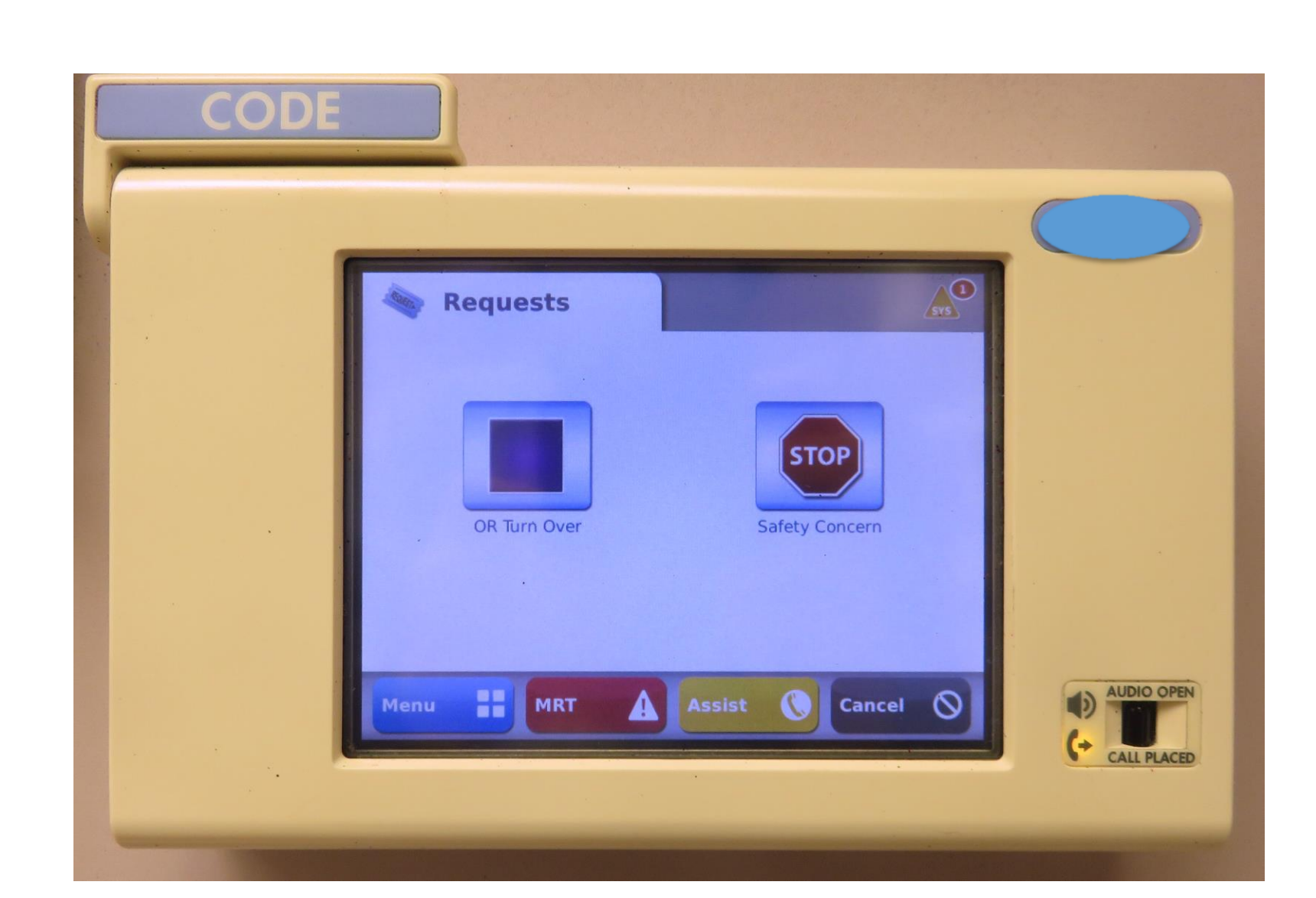

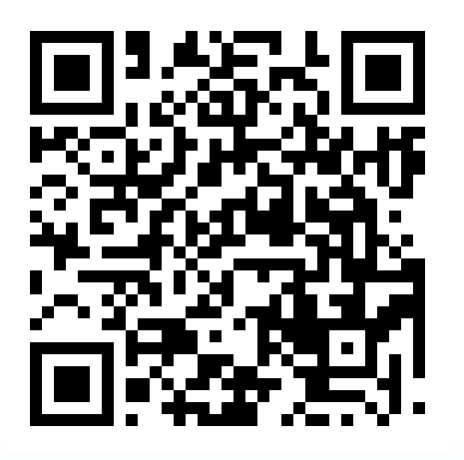

## Speak Up for Safety: Escalating Safety Concerns in the OR Setting

Allison N. Crawford, BSN, RN, CRNI Kaitlin E. Young, BSN, RN, CNOR

## Problem

- Safety is an important component in healthcare
- The highly specialized OR setting presents unique situations that challenge safety measures
- Staff often feel unsupported and unable to accurately verbalize concerns
- Providers feel that safety concerns are not heard/listened to
- High staff turnover rate has led to decreased knowledge base of team members
- High call burden and an increase in patient acuity and case load leads to tired staff and burn-out
- Staff are commonly the last layer of defense in error prevention
- Errors in the OR can have significant impact on patients, families, staff, providers and the organization itself

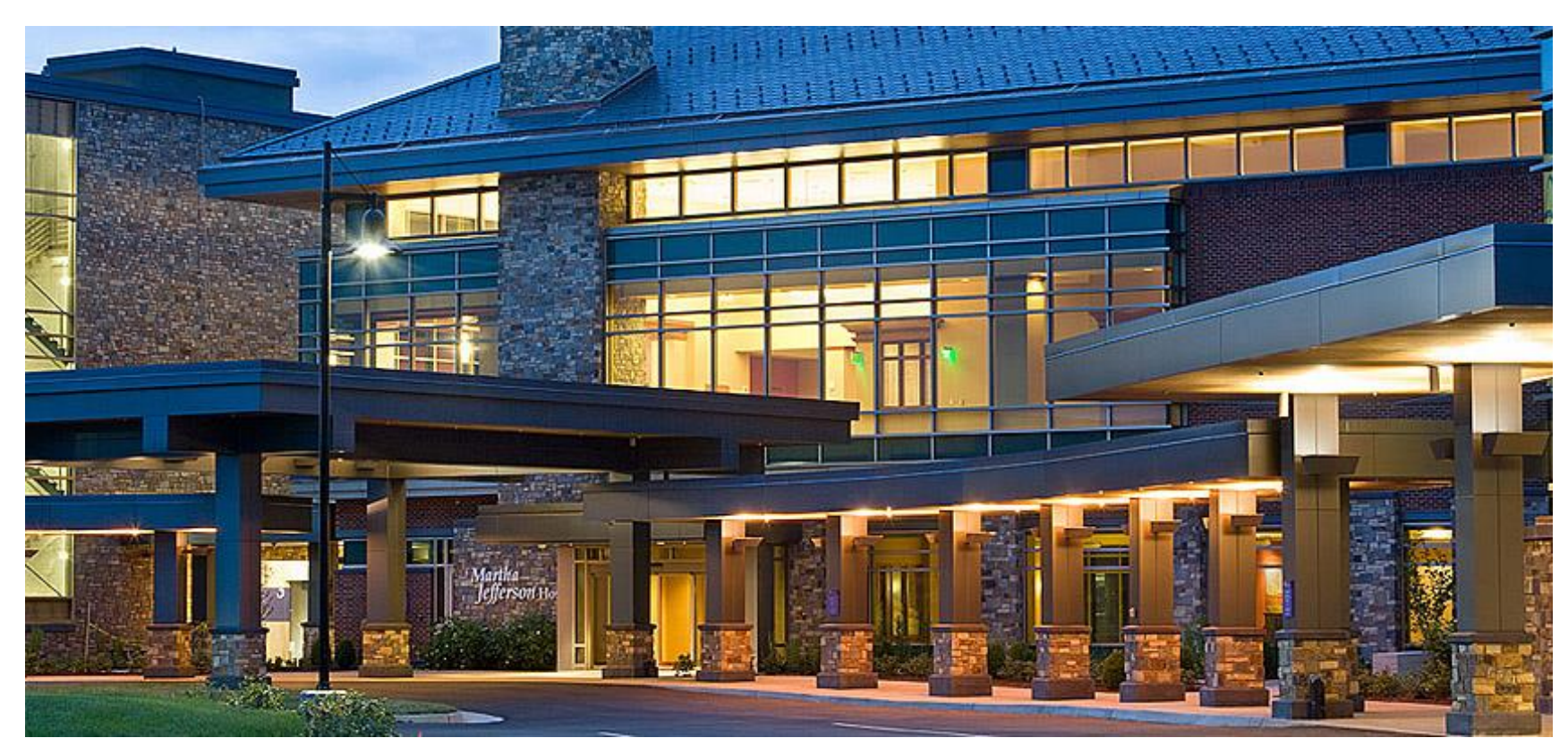

Purpose

- To improve the culture of safety in the Operating Room
- Establishing a culture of safety is being recognized by healthcare organizations as a strategy to reduce errors and improve safety
- To be a highly reliable OR
- To develop an escalation pattern, allowing all team members to escalate concerns directly to leadership
- To develop predictive behaviors, focusing on risk prevention or early identification

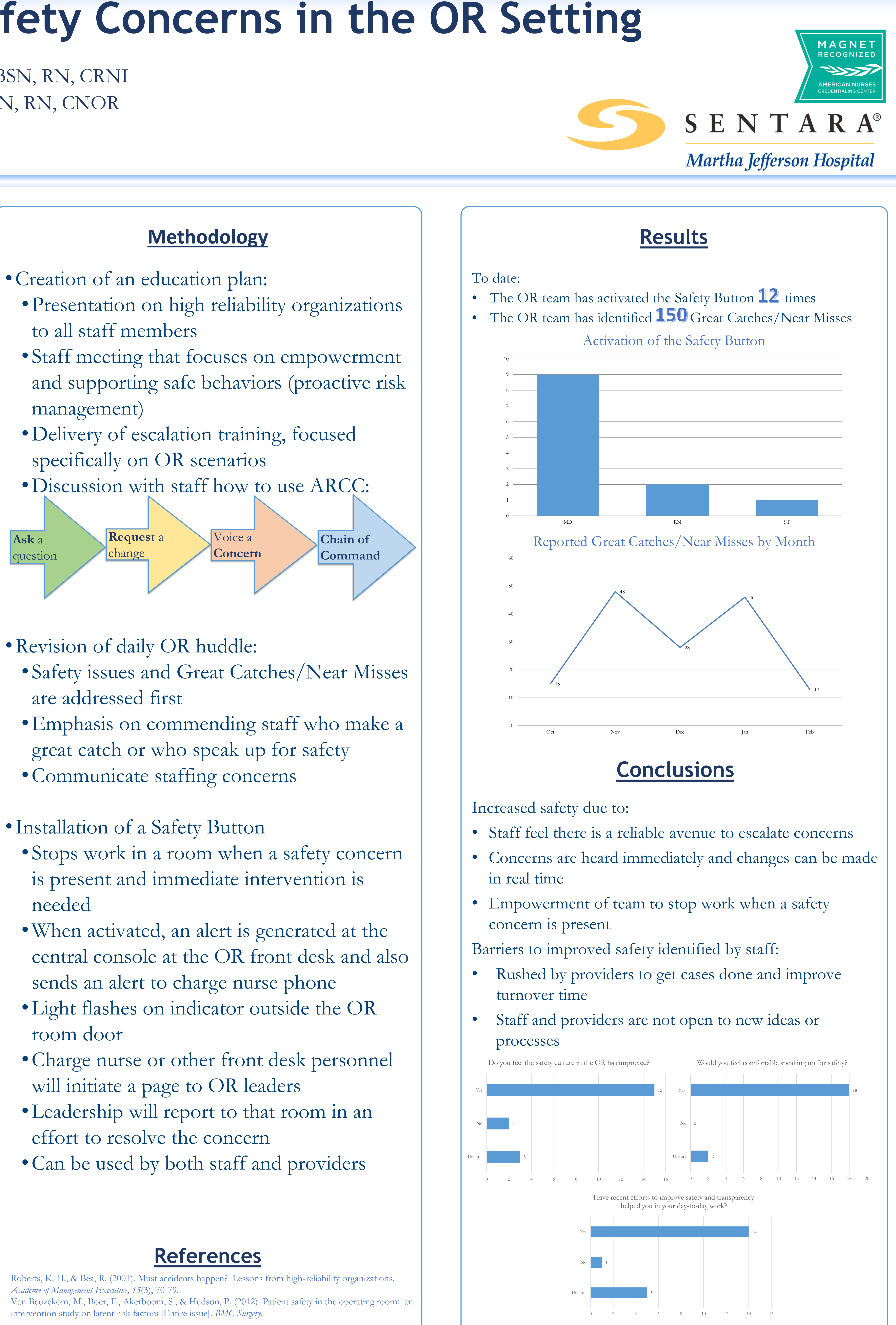

Academy of Management Executive, 15(3), 70-79. Van Beuzekom, M., Boer, F., Akerboom, S., & Hudson, P. (2012). Patient safety in the operating room: an intervention study on latent risk factors [Entire issue]. BMC Surgery.